## Accessing Advanced Registration Enrollment Certificates

- 1. Log into CyberBear
- 2. Select "Student Services." (Indicated by the arrow)

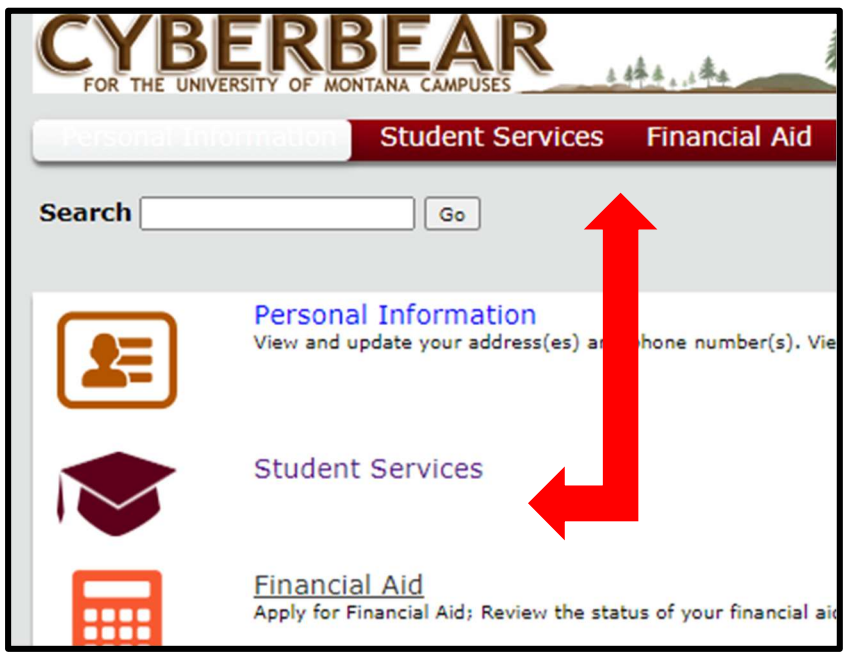

3. Select "Instant Free Enrollment Verification." (Indicated by the arrows)

| Student Services                                                                                                    |
|----------------------------------------------------------------------------------------------------|
| Hello<br>This is the Student Self - Service Menu for CyberBear. From here,<br>browser.                                                                                                    |
| Academic Records:                                                                                                    |
| <ul> <li>Student Profile</li> <li>Self-Service Registration</li> <li>Course Add/Change/Drop</li> <li>Semester Withdrawal/Dropping your Last Class</li> <li>View Unoffical Transcript</li> <li>Order Official Transcript</li> <li>Instant Free Enrollment Verification</li> <li>View Grades</li> <li>Degree Works</li> <li>Dates &amp; Deadlines</li> </ul> |

- 4. The site will re-direct you to the National Student Clearinghouse. Please wait for the page to load.
- 5. Select the button for "Advanced Registration" as indicated by the #1 arrow.

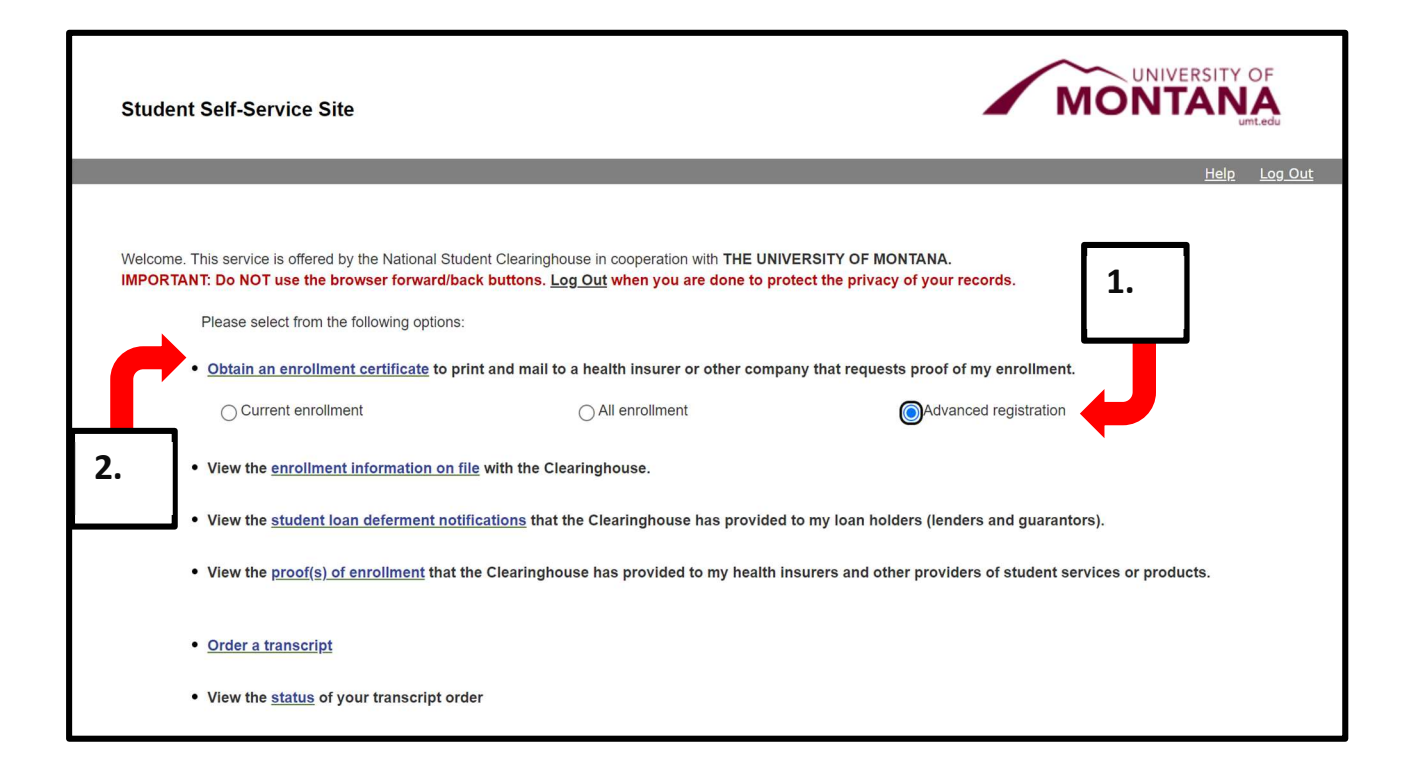

- 6. Select the link "Obtain an Enrollment Certificate" as indicated by the #2 arrow.
- 7. Open the downloaded .PDF

You may need to disable pop-up blockers on this webpage to load the document.